# How to Refer an Employee - DSE Assessment

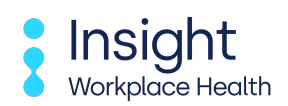

Follow this guide to learn how to refer an employee for DSE Assessment.

| ne                                                     |                                                                                   |                                               |
|--------------------------------------------------------|-----------------------------------------------------------------------------------|-----------------------------------------------|
| Report a New Starter                                   | Refer an employee                                                                 | Preplacement Statuses                         |
| Has a new employee just started?<br>Report them to us. | Refer them to us and we'll arrange to<br>speak with them about their OH<br>needs. | See how a preplacement is progressing.        |
| Case Statuses                                          | Documents                                                                         | A Restrictions                                |
| See how a case is progressing.                         | Download any documents you may need to see.                                       | See any restrictions your employees may have. |

## 2 Click on "Refer an employee"

| Report a New Starter                                   | Refer an employee                                                           | Preplacement Statuses                         |
|--------------------------------------------------------|-----------------------------------------------------------------------------|-----------------------------------------------|
| Has a new employee just started?<br>Report them to us. | Refer them to us and we'll arrange to speak with them about their OH needs. | See how a preplacement is progressing.        |
| Case Statuses                                          | Documents                                                                   | <b>Restrictions</b>                           |
| See how a case is progressing.                         | Download any documents you may need to see.                                 | See any restrictions your employees may have. |

## **3** Search for the employee using the search box.

|                                                           | n employee                                                                              |                                                 |                   |                                                                            |                      |
|-----------------------------------------------------------|-----------------------------------------------------------------------------------------|-------------------------------------------------|-------------------|----------------------------------------------------------------------------|----------------------|
| REFER AN EN                                               | IPLOYEE                                                                                 |                                                 |                   |                                                                            |                      |
| Refer an employee t                                       | to us to discuss occupation                                                             | al-health related matter(s).                    |                   |                                                                            |                      |
| 1. Search for the<br>2. Click the nam<br>3. You will then | e employee you want to refe<br>e of the correct employee<br>be asked for further inform | r below.<br>ation.<br>Name, employee ID, Iocard | on, or occupation |                                                                            |                      |
| Forename                                                  | Surname                                                                                 | Employee ID                                     | Location          | Occupation                                                                 | Contract             |
|                                                           |                                                                                         |                                                 | 0 records found   |                                                                            |                      |
| Can't find them? No                                       | problem, just enter their d                                                             | etails manually.                                |                   |                                                                            |                      |
|                                                           |                                                                                         |                                                 |                   |                                                                            |                      |
|                                                           |                                                                                         |                                                 | © 2025 Insight W  | E-mail: admin@insightworkplaceheal<br>/orkplace Health. Powered by OrchidL | th.co.uk<br>ive.com. |

4 If the employee details are found, they will appear in a list below.

|                                                                                 | an employee                                                        |                                                                    |                            |                                                           |                                              |
|---------------------------------------------------------------------------------|--------------------------------------------------------------------|--------------------------------------------------------------------|----------------------------|-----------------------------------------------------------|----------------------------------------------|
| REFER AN E                                                                      | MPLOYEE                                                            |                                                                    |                            |                                                           |                                              |
| Refer an employee                                                               | to us to discuss occ                                               | upational-health related matter(s)                                 | L.                         |                                                           |                                              |
| <ol> <li>Search for th</li> <li>Click the nar</li> <li>You will ther</li> </ol> | e employee you wan<br>ne of the correct emp<br>be asked for furthe | t to refer below.<br>ployee<br>r information.<br>Name, employee ID | D, location, or occupation | n Q                                                       |                                              |
| Forename                                                                        | Surname                                                            | Employee ID                                                        | Location                   | Occupation                                                | Contract                                     |
| Callum                                                                          | Test 1                                                             | 49372694373                                                        | 6                          |                                                           | Demo Ltd                                     |
| Emma                                                                            | Test 1                                                             | 43278271                                                           |                            |                                                           | Demo Ltd                                     |
| Gabie                                                                           | Test 1                                                             | 7654567745645                                                      |                            |                                                           | Demo Ltd                                     |
| Millio                                                                          | Test 1                                                             | 8765536745325                                                      |                            |                                                           | Demo Ltd                                     |
| Mille                                                                           | Test 1                                                             | 453452343623532                                                    |                            |                                                           | Demo Ltd                                     |
| Kieran                                                                          |                                                                    | 879876856654                                                       |                            |                                                           | Demo Ltd                                     |
| Kieran<br>Hayley                                                                | Test 1                                                             |                                                                    |                            |                                                           | Demo Ltd                                     |
| Kieran<br>Hayley<br>Isabelle                                                    | Test 1<br>Test 1                                                   | 878957566348                                                       |                            |                                                           |                                              |
| Kieran<br>Hayley<br>Isabelle<br>Micah Bass                                      | Test 1<br>Test 1<br>Mcknight                                       | 878957566348                                                       |                            | Coremaking Machine Operator                               | Demo Ltd                                     |
| Kieran<br>Hayley<br>Isabelle<br>Micah Bass<br>Bryony                            | Test 1<br>Test 1<br>Mcknight<br>Mwgs                               | 878957566348                                                       |                            | Coremaking Machine Operator                               | Demo Ltd<br>Demo Ltd                         |
| Kieran<br>Hayley<br>Isabelle<br>Micah Bass<br>Bryony<br>TEST PPQ                | Test 1<br>Test 1<br>Mcknight<br>Mwgs<br>PPQ                        | 878957566348<br>100898                                             |                            | Coremaking Machine Operator<br>Fire Fighter               | Demo Ltd<br>Demo Ltd<br>Demo Ltd             |
| Kieran<br>Hayley<br>Isabelle<br>Micah Bass<br>Bryony<br>TEST PPQ<br>Drew Gibson | Test 1<br>Test 1<br>Mcknight<br>Mwgs<br>PPQ<br>Battle              | 878957566348                                                       | Test                       | Coremaking Machine Operator<br>Fire Fighter<br>Accountant | Demo Ltd<br>Demo Ltd<br>Demo Ltd<br>Demo Ltd |

If the employee details do not appear in the list, click "enter their details manually".

|                                                                       | an employee           |                                    |                            |                             |          |
|-----------------------------------------------------------------------|-----------------------|------------------------------------|----------------------------|-----------------------------|----------|
| REFER AN E                                                            | MPLOYEE               |                                    |                            |                             |          |
| Refer an employee                                                     | to us to discuss occ  | upational-health related matter(s) | ).                         |                             |          |
|                                                                       |                       |                                    |                            |                             |          |
| 1. Search for th                                                      | e employee you wan    | t to refer below.                  |                            |                             |          |
| <ol> <li>Click the har</li> <li>You will then</li> </ol>              | he asked for furthe   | ployee<br>r information            |                            |                             |          |
| 5. Tou win then                                                       | be asked for further  |                                    |                            |                             |          |
|                                                                       |                       | Name, employee IC                  | ), location, or occupation |                             |          |
| Forename                                                              | Surname               | Employee ID                        | Location                   | Occupation                  | Contract |
| Callum                                                                | Test 1                | 49372694373                        |                            |                             | Demo Ltd |
| Emma                                                                  | Test 1                | 43278271                           |                            |                             | Demo Ltd |
| Gabie                                                                 | Test 1                | 7654567745645                      |                            |                             | Demo Ltd |
| Millie                                                                | Test 1                | 8765536745325                      |                            |                             | Demo Ltd |
| Kieran                                                                | Test 1                | 453452343623532                    |                            |                             | Demo Ltd |
|                                                                       | Test 1                | 879876856654                       |                            |                             | Demo Ltd |
| Hayley                                                                | Test 1                | 878957566348                       |                            |                             | Demo Ltd |
| Hayley<br>Isabelle                                                    | Mcknight              |                                    |                            | Coremaking Machine Operator | Demo Ltd |
| Hayley<br>Isabelle<br>Micah Bass                                      | MCKIIIght             | 100898                             |                            |                             | Demo Ltd |
| Hayley<br>Isabelle<br>Micah Bass<br>Bryony                            | Mwgs                  | 100050                             |                            | Fire Fighter                | Demo Ltd |
| Hayley<br>Isabelle<br>Micah Bass<br>Bryony<br>TEST PPQ                | Mwgs<br>PPQ           | 100050                             |                            |                             |          |
| Hayley<br>Isabelle<br>Micah Bass<br>Bryony<br>TEST PPQ<br>Drew Gibson | Mwgs<br>PPQ<br>Battle | 100030                             | Test                       | Accountant                  | Demo Ltd |

5

### Continue to enter the referrer details first.

6

|                                                            | /ee > Enter details                                                                                                    |
|------------------------------------------------------------|----------------------------------------------------------------------------------------------------|
| REFER A EMPLOY                                             | E                                                                                                    |
| Referrals to Occupational H<br>failure to do so may result | alth should be discussed with the employee being referred, they should be aware of the referral. Please complete all sections of the form in full;<br>n a delay to the referral and could potentially impact the quality/detail/relevance of the report. |
| All medical records are kep<br>and the Data Protection Ac  | in accordance with the Access to Medical Reports Act 1998 as amended as well as all principles for processing data within the GDPR (EU) 2016/679<br>2018. The rights of the individual will be followed as legislation dictates.                         |
| Please ensure all personal (<br>wrong employee record.     | etails for the individual referred is correct and up to date to ensure GDPR compliance. Failure to do so may result in information feeding into the                                                                                                    |
| Note: Required fields are n                                | rked with an asterisk *.                                                                                                    |
| Referrer Details                                           |                                                                                                    |
| Full Name *                                                |                                                                                                    |
| Job Title *                                                |                                                                                                    |
| Department *                                               | K                                                                                                    |
|                                                            |                                                                                                    |
| Telephone *                                                |                                                                                                    |
| Telephone *<br>Email *                                     |                                                                                                    |
| Telephone *<br>Email *<br>Basics                           |                                                                                                    |
| Felephone *<br>Email *<br>Basics                           |                                                                                                    |

# 7 Continue to complete the form with the employee's information and contact details.

| Title *          |            |   | *   |   |  |  |    |
|------------------|------------|---|-----|---|--|--|----|
| First Name *     |            |   |     |   |  |  |    |
| Surname *        |            |   |     |   |  |  |    |
| Gender           |            |   | *   |   |  |  |    |
| Employers ID *   |            |   | ?   |   |  |  |    |
| Contract         | Demo Ltd   |   | × * |   |  |  |    |
| Date of Birth *  | DD/MM/YYYY |   |     | 7 |  |  |    |
| Address          |            |   |     |   |  |  |    |
|                  |            |   |     |   |  |  |    |
|                  |            |   |     |   |  |  |    |
|                  |            | _ |     |   |  |  |    |
| Postcode         |            | ٩ | _   |   |  |  |    |
| Country          |            |   |     |   |  |  |    |
| Contact          |            |   |     |   |  |  |    |
| contact          |            |   |     |   |  |  | -  |
| Home phone       |            |   |     |   |  |  |    |
| Landline Number  |            |   |     |   |  |  |    |
| Mobile Number *  |            |   |     |   |  |  |    |
| Email Address *  |            |   |     |   |  |  |    |
|                  |            |   |     |   |  |  |    |
| Employment Detai | IS         |   |     |   |  |  | -3 |
|                  |            |   | •   |   |  |  |    |
| Occupation       |            |   |     |   |  |  |    |

8

9

Continue to answer yes or no to the referral information questions.

| Occupation                                                                             | w later and the second second s |
|----------------------------------------------------------------------------------------|----------------------------------------------------------------------------------------------------|
| Purchase Order Number / Cost Code                                                      |                                                                                                    |
| Referral Info                                                                          |                                                                                                    |
| ls your employee's first language English?                                             | •                                                                                                    |
| O Yes O No                                                                             |                                                                                                    |
| Does your employee have sufficient grasp                                               | of English (written and spoken) to engage fully in the requested occupational health consultation? *                                                                                                    |
| ○ Yes ○ No                                                                             |                                                                                                    |
| Do you have an EAP (Employee Assistance                                                | Programme)? *                                                                                                    |
| ○ Yes ○ No                                                                             | К                                                                                                    |
| Does the EAP offer counselling services? *                                             | ·                                                                                                    |
| ○ Yes ○ No                                                                             |                                                                                                    |
| Does the EAP offer Physiotherapy? *                                                    |                                                                                                    |
| ○ Yes ○ No                                                                             |                                                                                                    |
| Date of referral discussion with employee                                              | * DD/MM/YYYY                                                                                                    |
| Please confirm that you have discussed th                                              | e contents of this Occupational Health referral with the employee and gained consent to proceed. *                                                                                                    |
| ○ Yes ○ No                                                                             |                                                                                                    |
| Failure to demonstrate this will result in the refe                                    | ral being rejected by the Occupational Health team. We cannot proceed with this referral unless the individual has given explicit consent                                                                                                    |
| Referral Details                                                                       |                                                                                                    |
| Please ensure you select the correct 'type                                             | of referral below'.                                                                                                    |
| Management Referral: This option would l<br>unsure of which type of referral to choose | e selected for a general referral for consultation about adjustments and/or fitness for role. Please call 01792 321010 if you are                                                                                                    |
| DSE: This option may be selected when ac                                               | vice is required on the correct set up of a desk/chair or similar workspace.                                                                                                    |
| Francomic (Vahicle Assessment: This opti                                               | on may be calected when you need advice regarding adjusting the workplace to fit the employee                                                                                                    |

Continue to type of referral and click "DSE Assessment" from the dropdown options.

DSE: This option may be selected when advice is required on the correct set up of a desk/chair or similar workspace.

Ergonomic/Vehicle Assessment: This option may be selected when you need advise regarding adjusting the workplace to fit the employee.

Workplace Needs Assessment: This option designed to identify reasonable adjustments that can be implemented to support a neuro-diverse (dyslexia, dyscalculia, dyspraxia, ADHD, ASD) employee in the workplace.

It is important to note that the employee is entitled to withdraw consent at any stage of the process including for the report to be released to their employer even where the employer has paid for an OH consultation. The employee is under no obligation to provide consent for the final report to be released to the employer.

| 0.05                                                                                                 | Management Referral                                       |  |
|----------------------------------------------------------------------------------------------------|-----------------------------------------------------------|--|
| DSE                                                                                                  | DSE Assessment                                            |  |
| Briefly describe the r                                                                               | eas Ergonomic/Vehicle Assessment                          |  |
|                                                                                                    | Neurodiversity - Workplace Needs                          |  |
|                                                                                                    | Assessment                                                |  |
| Summary of main du                                                                                   | tie:<br>DVIA - D4 driver medical (HGV)                    |  |
|                                                                                                    | v                                                         |  |
|                                                                                                    |                                                           |  |
| Details of any perceiv                                                                               | ved risk in undertaking current role                      |  |
| Details of any perceiv<br>Is there an underlyin                                                      | ved risk in undertaking current role<br>g health issue? * |  |
| Details of any perceiv<br>is there an underlyin<br>O Yes O No                                        | ved risk in undertaking current role<br>g health issue? * |  |
| Details of any perceiv<br>Is there an underlyin<br>O Yes O No<br>Full Address of DSE                 | ved risk in undertaking current role<br>g health issue? * |  |
| Details of any perceiv<br>Is there an underlyin<br>O Yes O No<br>Full Address of DSE<br>Assessment * | ved risk in undertaking current role<br>g health issue? * |  |
| Details of any perceiv<br>s there an underlyin<br>Yes No<br>Full Address of DSE<br>Assessment *      | ved risk in undertaking current role g health issue? *    |  |
| Details of any perceiv<br>s there an underlyin<br>Yes No<br>Full Address of DSE<br>Assessment *      | g health issue? *                                         |  |
| Details of any perceiv<br>s there an underlyin<br>O Yes O No<br>Full Address of DSE<br>Assessment *  | yed risk in undertaking current role g health issue? *    |  |

## **10** Continue to answer the questions for the DSE Assessment referral.

|                                                                            | DSE Assessment × *                                                                                              |
|----------------------------------------------------------------------------|----------------------------------------------------------------------------------------------------|
| DSE                                                                        |                                                                                                    |
| Briefly describe the r                                                     | reason why you are requesting this referral                                                                     |
|                                                                            | L .                                                                                                    |
| Summary of main du                                                         | nties and the second second second second second second second second second second second second second second |
|                                                                            |                                                                                                    |
|                                                                            |                                                                                                    |
| Details of any percei                                                      | ved risk in undertaking current role                                                                            |
|                                                                            |                                                                                                    |
| is there an underlyin                                                      | // ///////////////////////////////////                                                                          |
| 13 LITELE ALL UNDERVIN                                                     | g inclum issue:                                                                                                 |
| O Yes O No                                                                 |                                                                                                    |
| ○ Yes ○ No<br>Full Address of DSE                                          |                                                                                                    |
| ○ Yes ○ No<br>Full Address of DSE<br>Assessment *                          |                                                                                                    |
| ○ Yes ○ No<br>Full Address of DSE<br>Assessment *                          |                                                                                                    |
| ○ Yes ○ No<br>Full Address of DSE<br>Assessment *                          |                                                                                                    |
| Yes No<br>Full Address of DSE<br>Assessment *                              |                                                                                                    |
| ○ Yes ○ No<br>Full Address of DSE<br>Assessment *<br>Postcode *<br>Country |                                                                                                    |

**11** Once completed you can add any supporting documents before clicking "send referral" to submit

| Is there an underlyin               | g health issue? *                 |                             |                             |                   |  |
|-------------------------------------|-----------------------------------|-----------------------------|-----------------------------|-------------------|--|
| ○ Yes ○ No                          |                                   |                             |                             |                   |  |
| Full Address of DSE<br>Assessment * |                                   |                             |                             |                   |  |
|                                     |                                   |                             |                             |                   |  |
|                                     |                                   |                             |                             |                   |  |
| Postcode *                          |                                   |                             |                             |                   |  |
| Country                             |                                   |                             |                             |                   |  |
|                                     | and up to 2 images of the working |                             | - h                         | ha mfamul man     |  |
| You may wish to upi                 | bad up to 3 images of the working | g area using the attachment | s button at the bottom of t | ne referral page. |  |
|                                     |                                   |                             |                             |                   |  |
| % 0 attachments to                  | his page                          |                             |                             |                   |  |
|                                     |                                   |                             |                             |                   |  |
|                                     |                                   |                             |                             |                   |  |